TexToolsの結果を表示解析する

# TexToolsDisplayソフトウエア

Ver1.01

| ZexToolsDisplay 1      | .01ST[19/09/30] by | CTR - 🗆 ×         |
|------------------------|--------------------|-------------------|
| File Help              |                    |                   |
| Select TexTools holder |                    |                   |
| ValueODFVF             | GPPoleDisplay      | GPInverseDisplay  |
| ODFDisplay2            | GPODFDisplay       | hkluvwlistDisplay |
| hkllistDisplay         |                    |                   |
|                        |                    |                   |

2018年07月19日 HelperTex Office

```
概要
```

金属などから高分子材料の結晶方位解析にTexToolsが利用されている。 TexToolsの解析結果は、TexViewerに表示される。

CTRソフトウエアではTexToolsの解析結果から更に解析するToolを提供している。
解析結果のError評価に、ValueODFVF
極点図描画は、MakePoleFileを介してGPPoleDisplay
逆極点図の描画解析に、GPInverseDisplay
ODF図の解析に、ODFDisplay2, GPODFDisplay
この複数のソフトウエアを1つのソフトウエアから起動出来る様にしました。

| File H | Help<br>elect TexTools holder |               |                   |
|--------|-------------------------------|---------------|-------------------|
| [      | ValueODFVF                    | GPPoleDisplay | GPInverseDisplay  |
|        | ODFDisplay2                   | GPODFDisplay  | hkluvwlistDisplay |
|        | hkllistDisplay                |               |                   |

TexTools解析ホルダの指定から始まります。

説明書は、全てのソフトウエアで、

Help->Manual->Manual で参照出来ます。

# C:¥CTR¥bin¥TexToolsDisplay.jar を直接

# ODFPoleFigure2(ODFPoleFigure1.5)->TooKit->ODFAfter->TexToolsDisplay

| Maa ODFAfterTools 1.17ST[19/03/31] by CTR − □ × |                       |                           |  |  |
|-------------------------------------------------|-----------------------|---------------------------|--|--|
| File Help                                       |                       |                           |  |  |
| LaboTex,TexTools,STD,NEWO<br>ODFExport file     | ValueODF              | in-out-Polefigure compare |  |  |
| LaboTex(POD)<br>VolumeFraction file             | ODFVFGraph            | Circle graph disp         |  |  |
| LaboTex(POD)<br>Volume Fraction files           | CompareVolumeFraction | Circles graph disp        |  |  |

| All polefigure                     | PoleFigureProfile | TXT2           |
|------------------------------------|-------------------|----------------|
| LaboTex workholder<br>Export files | LaboTexDisplay    | ContourDisplay |
| csvfile apend                      | hkluvwlistDisplay | CSV file       |
| Export files                       | TexToolsDisplay   | OontourDisplay |

# Outmax.txt を選択

| TexTool Display     File Help     Select TexTools holder | 1.01ST[19/09/30] by | CTR - 🗆 ×         |
|----------------------------------------------------------|---------------------|-------------------|
| ValueODFVF                                               | GPPoleDisplay       | GPInverseDisplay  |
| ODFDisplay2                                              | GPODFDisplay        | hkluvwlistDisplay |
| hkllistDisplay                                           | •                   |                   |
|                                                          |                     |                   |

各種解析を選択する。

### 実施例

Random ファイル TABLE を作成

# DATA: CTR¥DATA¥Aluminum-H-O¥Aliminum-H Random: CTR¥DATA¥Aluminum-H-O¥Al\_random

| Background 削除                                                                                                    |                                           |                                                                |
|----------------------------------------------------------------------------------------------------|-------------------------------------------|----------------------------------------------------------------|
|                                                                                                    | 2,2,0}2452.8 - □ ×                        | Aluminum-H-O                                                   |
|                                                                                                    |                                           | 種類<br>サイズ<br>ファイル フォルダー<br>ファイル フォルダー                          |
|                                                                                                    | 9                                         | ファイル フォルター<br>ファイル フォルター<br>ファイル フォルター                         |
| ODFPoleFigur                                                                                                    | e2 3.79SKT[19/03/31] by CTF               |                                                                |
| File Linear(absolute)3D ToolKit Help InitSet BGMode Measure(Calc) Condition Fre                                                                                                    | e OverlapRevision Minimumiviode           | e Rp% Normalization                                            |
| ASC(RINT-PC) V 200 ASC 220 ASC                                                                                                    |                                           |                                                                |
| Calcration Condition                                                                                                    |                                           | - hk1                                                          |
| Previous Next C:#CTR#DATA#Aluminum-H-O#Al_random#111.ASC                                                                                                    |                                           | 1,1,1 Change                                                   |
| Backgroud delete mode                                                                                                    |                                           | Smoothing                                                      |
| ■ SingleMode Conversion Conversion Conversi | martLab-DSH2mm-Schulz v                   | Minimum mo Δ + α 3 v Arithmetic mean v Disp                    |
| Peak slit     7.0     mm     ✓     Mm mum(α β)     ✓     mm mverage(α) ∧     0.5     Trans blinds an                                                                                                    | gle <u>30.0</u><br>deg. <u>Set</u> Disp α | Inhibit                                                        |
| AbsCalc                                                                                                    | 133.0 1/cm Thickness 0.1                  | 2 cm v 2Theta 38.58 deg. (i) 1/Kt Profile                      |
| Defocus file Select Trasmission defocus HKL+T                                                                                                    |                                           |                                                                |
| Defocus(1) functions file     Make defocus function files by TXT2     Files                                                                                                    | ;                                         | TextDisp                                                       |
| O Defocus(3) function files folder(Calc unbackdefocus) SmartLab-DSH2mm-Schulz                                                                                                    | Limit Alfa Defocus value                  | Free(LimitValue=0.0) v                                         |
| O Defocus(2) function files folder(Calc backdefocus) SmartLab-DSH2mm-Schulz                                                                                                    | Search minimum Equal Angl                 | le RpM(Cubic only)                                             |
| Smoothing for ADC<br>Cycles 2 V Weight 10 V Disp<br>After connection                                                                                                    | CenterData OutFiles                       | Cance     Calc     Onnect     Exit&ODF     OF     ValueODFVF-A |
|                                                                                                    |                                           |                                                                |

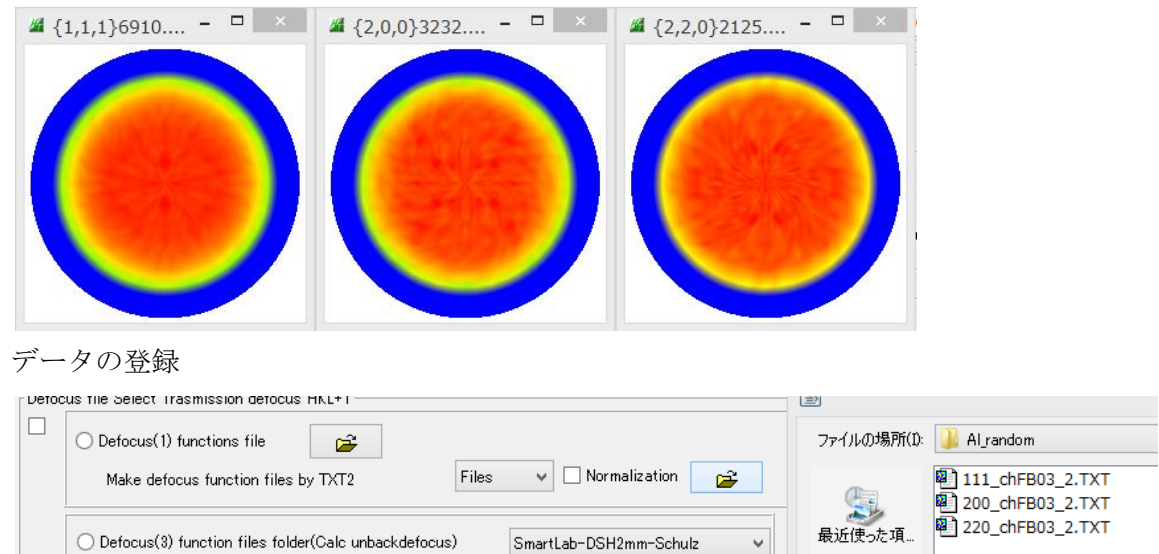

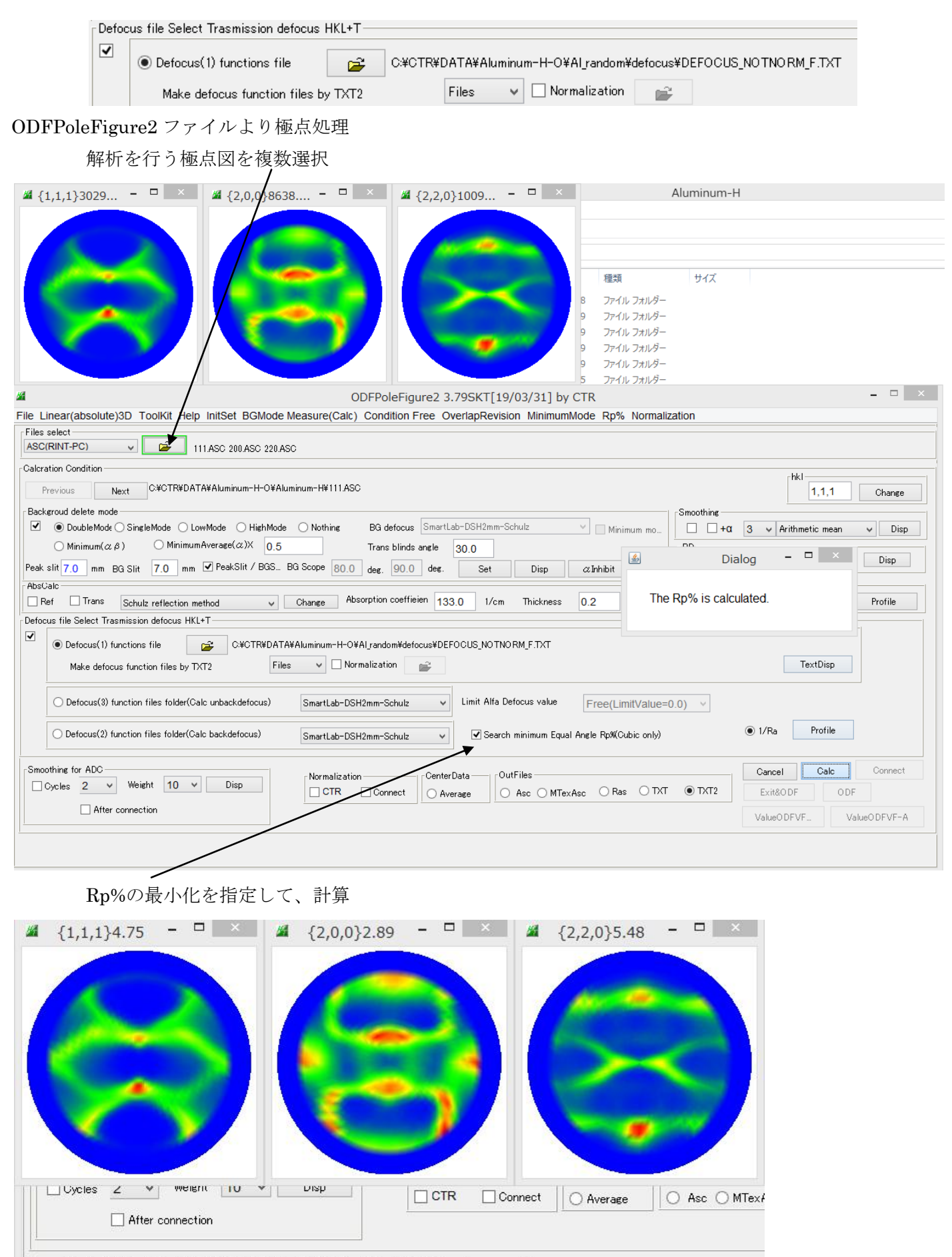

Search Rp% (1,1,1) 2.86% -> 2.86% (2,0,0) 2.1% -> 2.1% (2,2,0) 3.46% -> 3.46% Filemake success!!

# TexToolsの入力ファイルを作成

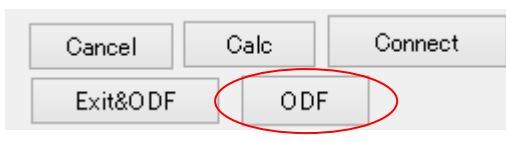

Material で Aluminum を選択

| PF to TexTools by CTR PFtoODF3 8.35SKT[19/03/31] by (                                                                                                    | CTR – 🗆 🗡            |  |  |  |
|----------------------------------------------------------------------------------------------------|----------------------|--|--|--|
| File Option Symmetric Software Data Help                                                                                                    |                      |  |  |  |
| Lattice constant Material Aluminum.txt                                                                                                    | Initialize           |  |  |  |
| Structure Code(Symmetries after Schoenfiles) 7 - O (cubic)                                                                                                    |                      |  |  |  |
| a 1.0 b 1.0 c 1.0 alpha 90.0 beta 90.0 gamm 90.0                                                                                                    |                      |  |  |  |
| PF Data<br>SelectFile(TXT(bintens),TXT2(a.b.intens)) hk.l 2Theta Alpha.scope                                                                                                    | AlphaS AlphaE Select |  |  |  |
| Image: Second second second | 0.0 75.0             |  |  |  |
| 200_chB03D1_2.TXT 2,0,0 44.73 0.0->75.0                                                                                                    | 0.0 75.0             |  |  |  |
| 220_chB03D1_2.TXT 2,2,0 65.1 0.0->75.0                                                                                                    | 0.0 75.0             |  |  |  |
| 2,1,0 0.0                                                                                                    | 0.0 0.0              |  |  |  |

TexToolsを指定 常時TexToolsを使う場合、Condition save を行う。

|   | <u>#</u> |        | PF to               | TexTools  | by CTR        | File | Option   | Symmetr     | ic Sof  |
|---|----------|--------|---------------------|-----------|---------------|------|----------|-------------|---------|
| I | File     | Option | Symmetric Softw     | vare Data | Help          |      | Conditio | on save     |         |
| I |          | Οι     | utside text(Vector) | )         |               |      | Exit     |             | Alumin  |
|   |          | Οι     | utside CSV(Vector   | r)        |               |      | Structur | re Code(Svn | metries |
|   |          | Ins    | side text           |           | iles)         |      |          |             |         |
|   |          | *La    | abotex CW           |           | alpha         |      |          |             |         |
|   | L<br>T   | Sta    | adard ODF           |           |               |      |          |             |         |
|   |          | Sie    | emens               |           | a,b,intens.)) |      |          |             |         |
|   |          | Те     | exTools(txt)        |           |               |      |          |             |         |
|   |          | *T(    | exTools(pol) CCW    | V         |               |      |          |             |         |
| t |          | Те     | xTools(pol) CW      |           |               |      |          |             |         |
|   |          |        |                     |           |               |      |          |             |         |

| Comment 111_chB03D1_2.TXT 200_chB03D1_2.TXT 220_chB03D1_2.TXT |                       |                    |                                             |  |
|---------------------------------------------------------------|-----------------------|--------------------|---------------------------------------------|--|
| Symmetric type Full                                           | CenterData<br>Average | TexTools(pol) text | Labotex(EPF).popLA(RAW) filename<br>labotex |  |

## TexTools解析

· CTR → DATA → Aluminum-H-O → Aluminum-H → TexTools

| 名前                  | 更新日時            | 種類       | サイズ   |
|---------------------|-----------------|----------|-------|
| 🞇 textools111_0.pol | 2018/07/23 8:38 | POL ファイル | 38 KB |
| 🗱 textools200_1.pol | 2018/07/23 8:38 | POL ファイル | 38 KB |
| 🛃 textools220_2.pol | 2018/07/23 8:38 | POL ファイル | 38 KB |

# PFtoODF3 で作成された POL データを指定

| ODF Calc                                                                                                    | ulation Setup                                                                                                    |
|----------------------------------------------------------------------------------------------------|----------------------------------------------------------------------------------------------------|
| Crystal info.       ✓         Crystal system       Cubic       ▼         a       1       α       90         b       1       β       90         c       1       γ       90                            | Pole figure info.<br>Number of pole figures 3<br>1st PF 2nd PF 3rd PF<br>h 2 k 2 l 0<br>Browse PF file location<br>C:¥CTR¥DATA¥Aluminum-H-O¥Aluminum-H¥TexToc |
| <ul> <li>Normalizing pole figures before ODF calculation</li> <li>With Orthogonal sample symmetry</li> <li>Save as</li> <li>C:¥CTR¥DATA¥Aluminum-H-O¥Aluminu</li> <li>OK</li> <li>Advance</li> </ul> | Resolution: 5.00<br>Assuming fiber texture<br>um-H¥TexTools¥AI-H.HODF<br>Help Cancel                                                                          |

**OKdeODF**図が描画される。

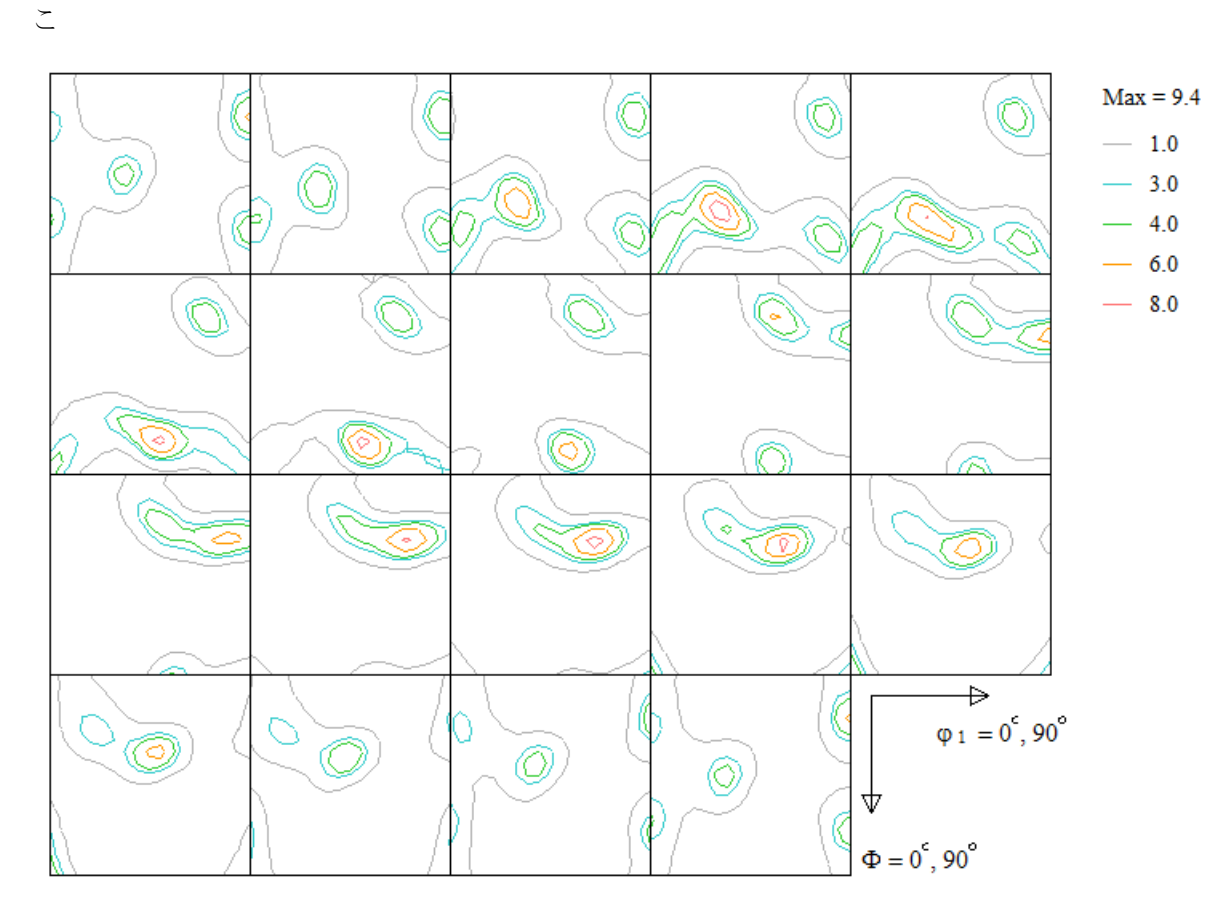

この ODF 図から極点図、逆極点図を作成

 $\mathcal{O}$ 

## 極点図作成

| <b>@</b>             | ResMat - TexTools – 🗆 🗡                                                                                                    |
|----------------------|----------------------------------------------------------------------------------------------------|
| Calculations Tools   | Help                                                                                                    |
|                      |                                                                                                    |
| Σ, 🦾                 | Pole Figue Calculation         ×                                                                                                    |
| Calculation finished | -Input/Output Files<br>ODF file name: C#CTR#DATA#Aluminum-H-O#Aluminum-H#TexTools#AI-H.HODF<br>Pole figure file name: C#CTR#DATA#Aluminum-H-O#Aluminum-H#TexTools#111.HPF                                                                                         |
| Ready                | Select {hkl}         Calculate         Help           h         1         1         Close           ODF Info: Cubic, a = 1.00, b = 1.00, c = 1.00, alfa = 90.00, beta = 90.00, gama = 90.00 Resolution = 5.0 degree, Sample         Symmetry, No Fiber Averaging, |

入力極点図と同じ指数を指定

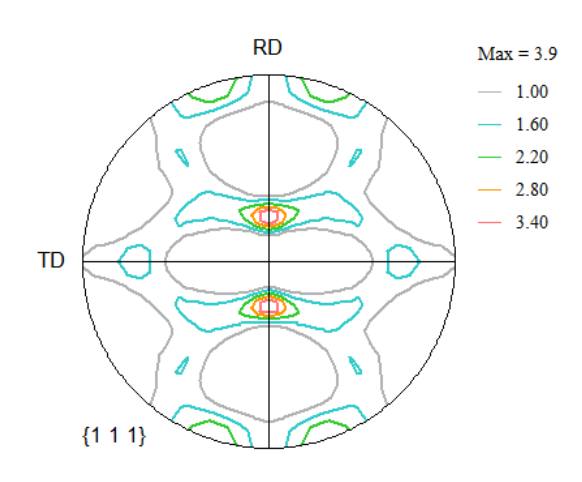

# 同様に、{200}, {220} を作成

💑 textools111\_0.pol

textools200\_1.pol

🙀 textools220\_2.pol

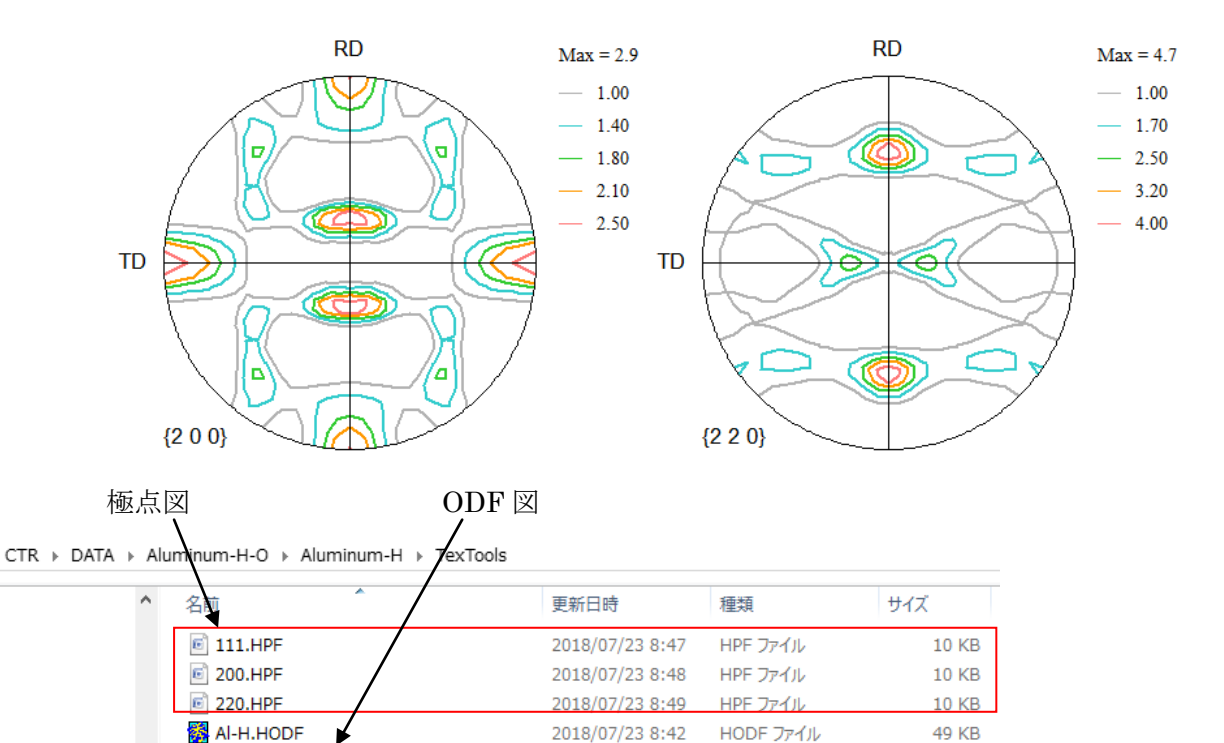

2018/07/23 8:38

2018/07/23 8:38

2018/07/23 8:38

POL ファイル

POL ファイル

POL ファイル

38 KB

38 KB

38 KB

#### 逆極点図作成

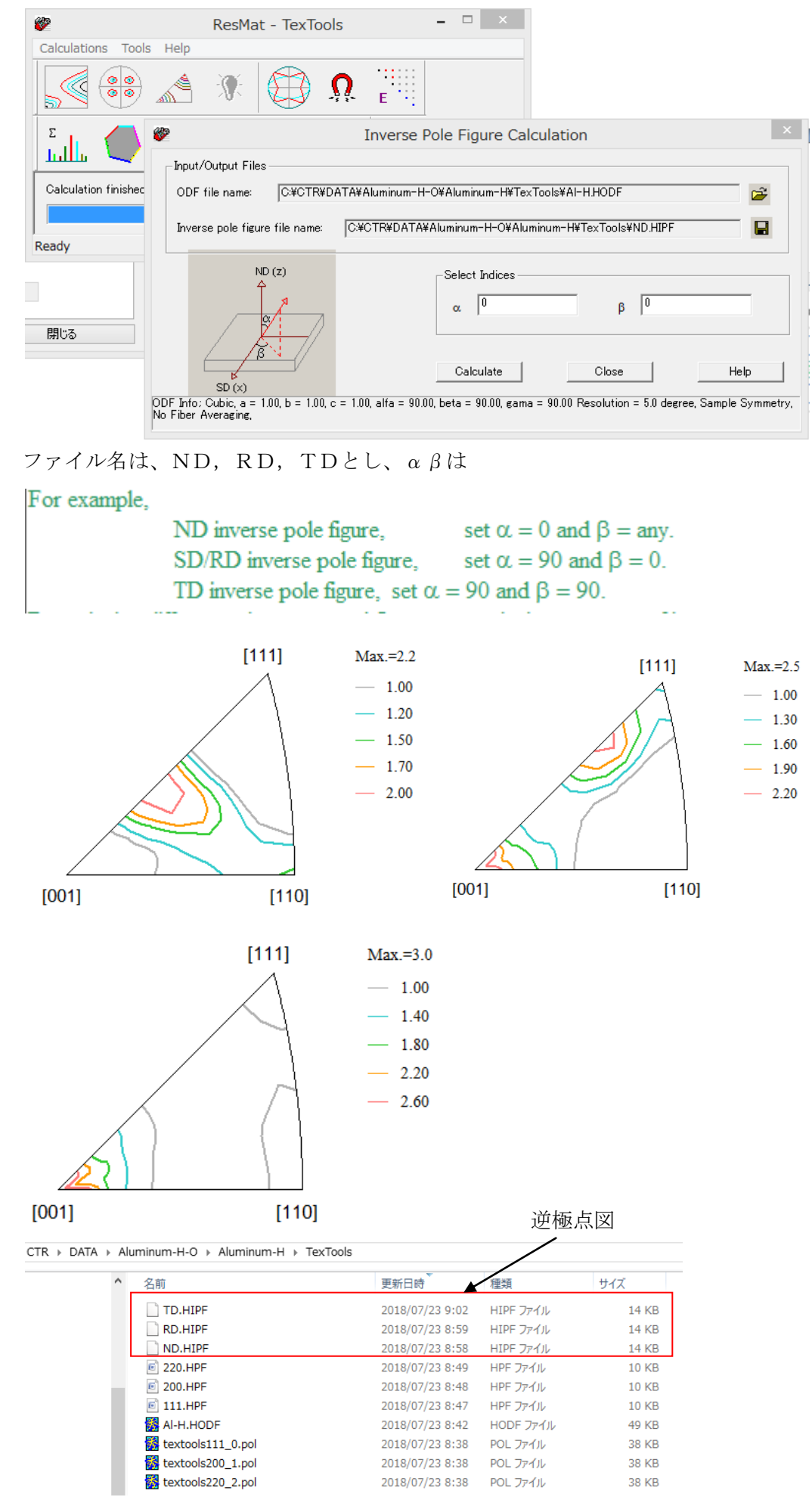

TexToolsDisplay の開始

TexTools ワークホルダを選択

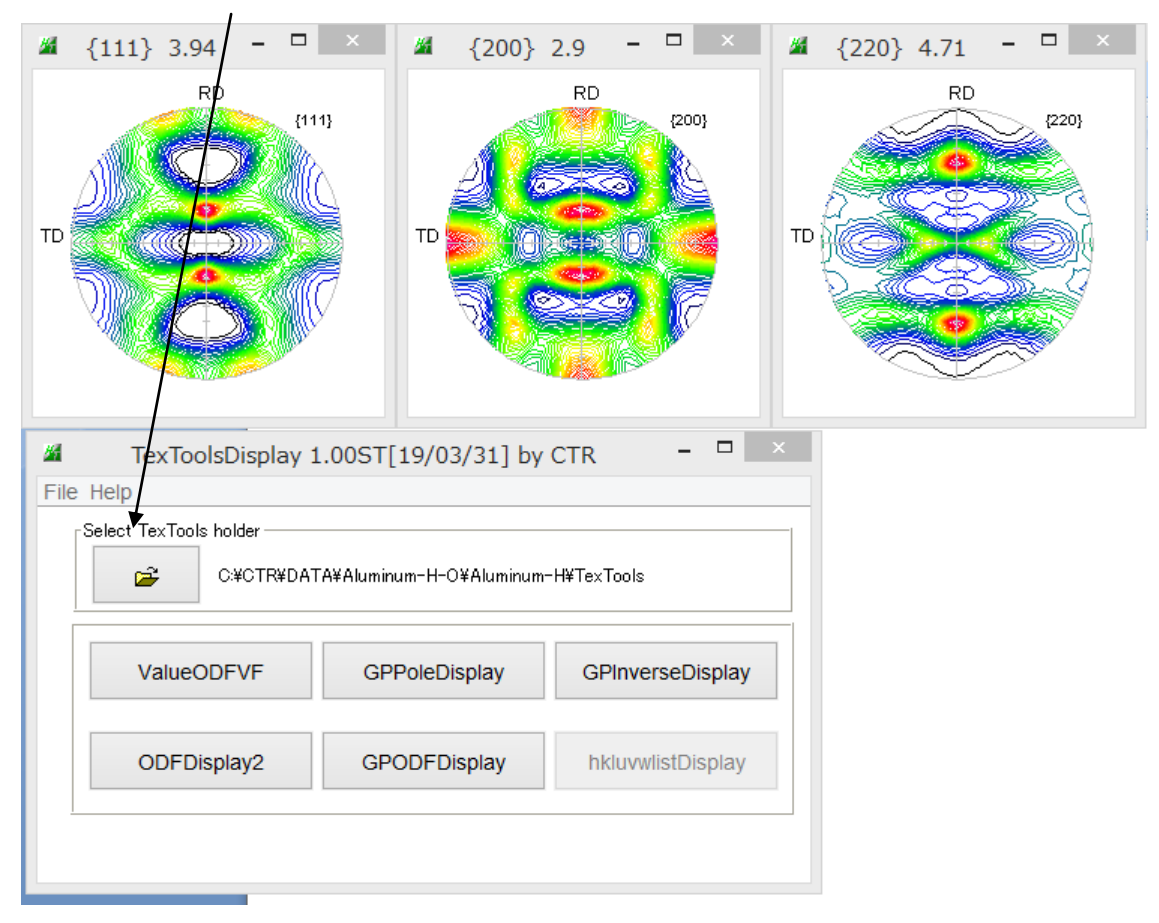

### ValueODFVF でエラー評価(±1.5%以内で正常)

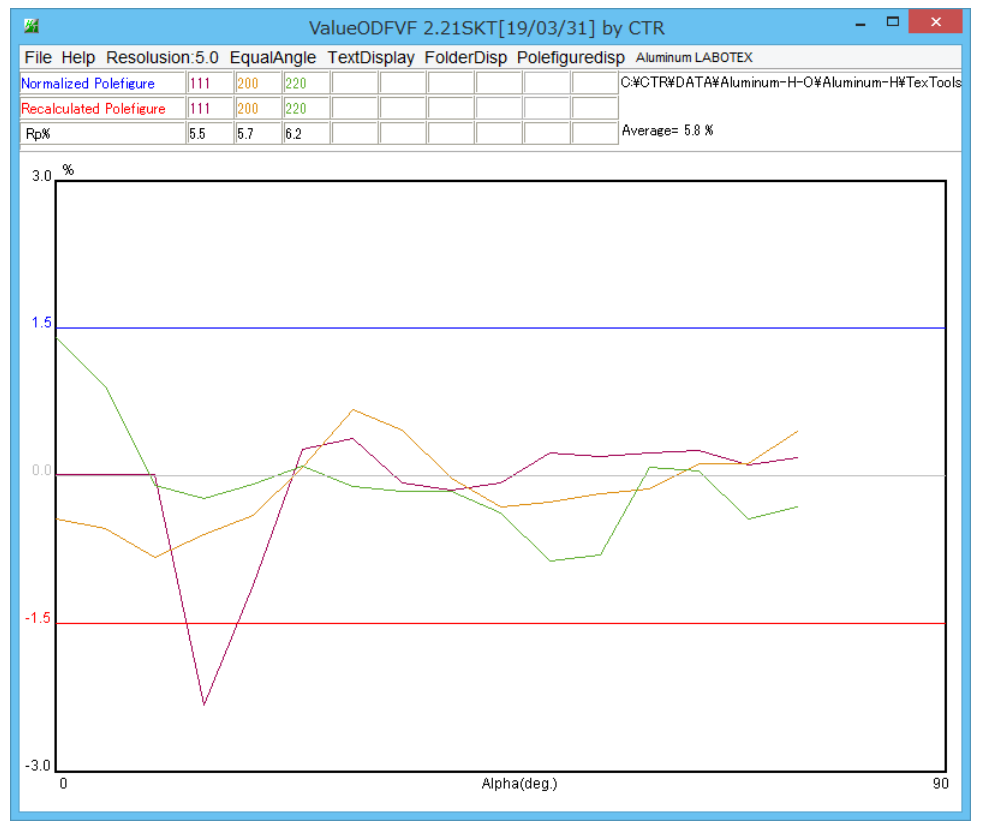

{111}極点図の最大密度の測定データが計算結果より弱い 詳細は、ValueODFVF説明書を参照してください。

# GPPoleDisplay で再計算極点図の等高線描画

| <u>M</u>                                                                           | {1,1,1} 3.94 | - 🗆 🗡                                                                                                    | <u>24</u> | {2,0,0} 2.9 | - • ×                                                                                                    | <u>14</u> | {2,2,0} 4.71 | - 🗆 🗡                                                                                                    |
|------------------------------------------------------------------------------------|--------------|----------------------------------------------------------------------------------------------------|-----------|-------------|----------------------------------------------------------------------------------------------------|-----------|--------------|----------------------------------------------------------------------------------------------------|
| ТО                                                                                 | RD (1,1,1)   | Max=4.7<br>Mn=0.01<br>4.8<br>4.4<br>4.2<br>4.2<br>3.8<br>3.4<br>3.2<br>2.8<br>2.8<br>2.2<br>1.8<br>1.2<br>0.8<br>0.4<br>0.4<br>0.4<br>0.2 |           |             | Max=4.7<br>Mn=0.11<br>4.4<br>4.4<br>4.4<br>4.0<br>3.0<br>3.0<br>2.0<br>2.0<br>1.6<br>1.6<br>1.4<br>1.0<br>0.0<br>0.0<br>4<br>0.2 |           | RD (2.2,0)   | Max=4.7<br>Mn=0.07<br>4.6<br>4.4<br>4.2<br>3.8<br>3.8<br>3.4<br>3.4<br>3.2<br>2.8<br>2.2<br>2.8<br>2.2<br>2.2<br>1.8<br>1.1<br>1.8<br>1.2<br>1.0<br>0.8<br>0.0.4<br>0.2 |
| GPPoleDisplay 1.38ST[19/03/31] by CTR – – ×                                        |              |                                                                                                    |           |             |                                                                                                    |           |              |                                                                                                    |
| File Help Resolution View                                                          |              |                                                                                                    |           |             |                                                                                                    |           |              |                                                                                                    |
| C:#CTR#DATA#Aluminum-H=O#Aluminum-H#TexTools#work                                  |              |                                                                                                    |           |             |                                                                                                    |           |              |                                                                                                    |
| Display Title                                                                      |              |                                                                                                    |           |             |                                                                                                    |           |              |                                                                                                    |
| Filename                                                                           |              |                                                                                                    |           |             |                                                                                                    |           |              |                                                                                                    |
| O 111_2.TXT 200_2.TXT 220_2.TXT                                                    |              |                                                                                                    |           |             |                                                                                                    |           |              |                                                                                                    |
|                                                                                    |              |                                                                                                    |           |             |                                                                                                    |           |              | ODF                                                                                                    |
|                                                                                    |              |                                                                                                    |           |             |                                                                                                    |           |              |                                                                                                    |
| DispCondition                                                                      |              |                                                                                                    |           |             |                                                                                                    |           |              |                                                                                                    |
| Auto Max Intens.                                                                   |              |                                                                                                    |           |             |                                                                                                    |           |              |                                                                                                    |
| Vervable 0.15 Full Polefigure Fix Max Intens. 4.7                                  |              |                                                                                                    |           |             |                                                                                                    |           |              |                                                                                                    |
| Smoothing                                                                          |              |                                                                                                    |           |             |                                                                                                    |           |              |                                                                                                    |
| Cycles 1 v Weight 9 v Display ContourDisplay ContourLevel+Displ Step 0.2 Font 10 v |              |                                                                                                    |           |             |                                                                                                    |           |              |                                                                                                    |
| Input contour mode Editing                                                         |              |                                                                                                    |           |             |                                                                                                    |           |              |                                                                                                    |
|                                                                                    |              |                                                                                                    | <u> </u>  |             |                                                                                                    |           |              |                                                                                                    |

入力データは HPF ファイルを TXT2 ファイル形式に変換し読み込みます。

TXT2 は work ホルダに変換されています TEXTOOLS

機能詳細は、GPPoleDisplay説明書を参照してください。

| GPInverseDisplay 1.24ST[19/03/31] by CTR         -         -         ×                                                      |  |  |  |  |  |  |
|----------------------------------------------------------------------------------------------------|--|--|--|--|--|--|
| File Help                                                                                                    |  |  |  |  |  |  |
| Material       a 4.0494 b 4.0494 c 4.0494 α 90.0 β 90.0 γ 90.0         ODF                                                  |  |  |  |  |  |  |
| Method Plane w Miller Nortation(3 Axis Nortation) V 15 Direction max index                                                  |  |  |  |  |  |  |
| Inverse data select C:\CTR\DATA\Aluminum-H-O\Aluminum-H\TexTools\ND.HIPF List                                               |  |  |  |  |  |  |
| Inverse Display<br>Inverse max val 2D - 3D - 3D Max value - Window size - Smooting<br>0.0 0.3 < 1.0 800 Cycles 1 Veight 9 V |  |  |  |  |  |  |
| Peak data Other font size InverseData                                                                                       |  |  |  |  |  |  |
| Disp Font size 12 V Filename 12 V Base 12 V Full Inverse disp Inverse data                                                  |  |  |  |  |  |  |
| Display<br>ContourDisplay O Center[001] Level 0 Peak serach MaxFix 10 Inverse Disp                                          |  |  |  |  |  |  |

ND.HIPF が選択されている。RD なども場合、Inverse data select で選択してください。

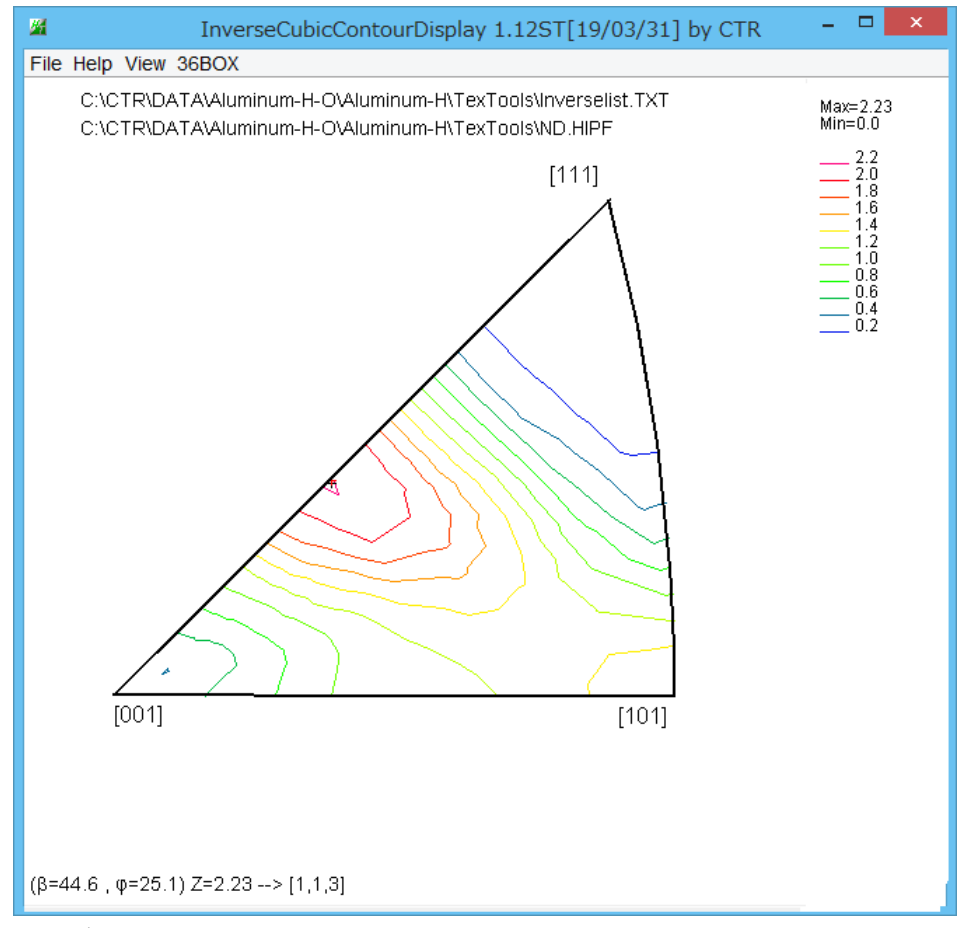

入力データは ND.HIPF

機能詳細は、InverseDFisplayソフトウエア説明書を参照してください。

#### ODFDisplay2ソフトウエア

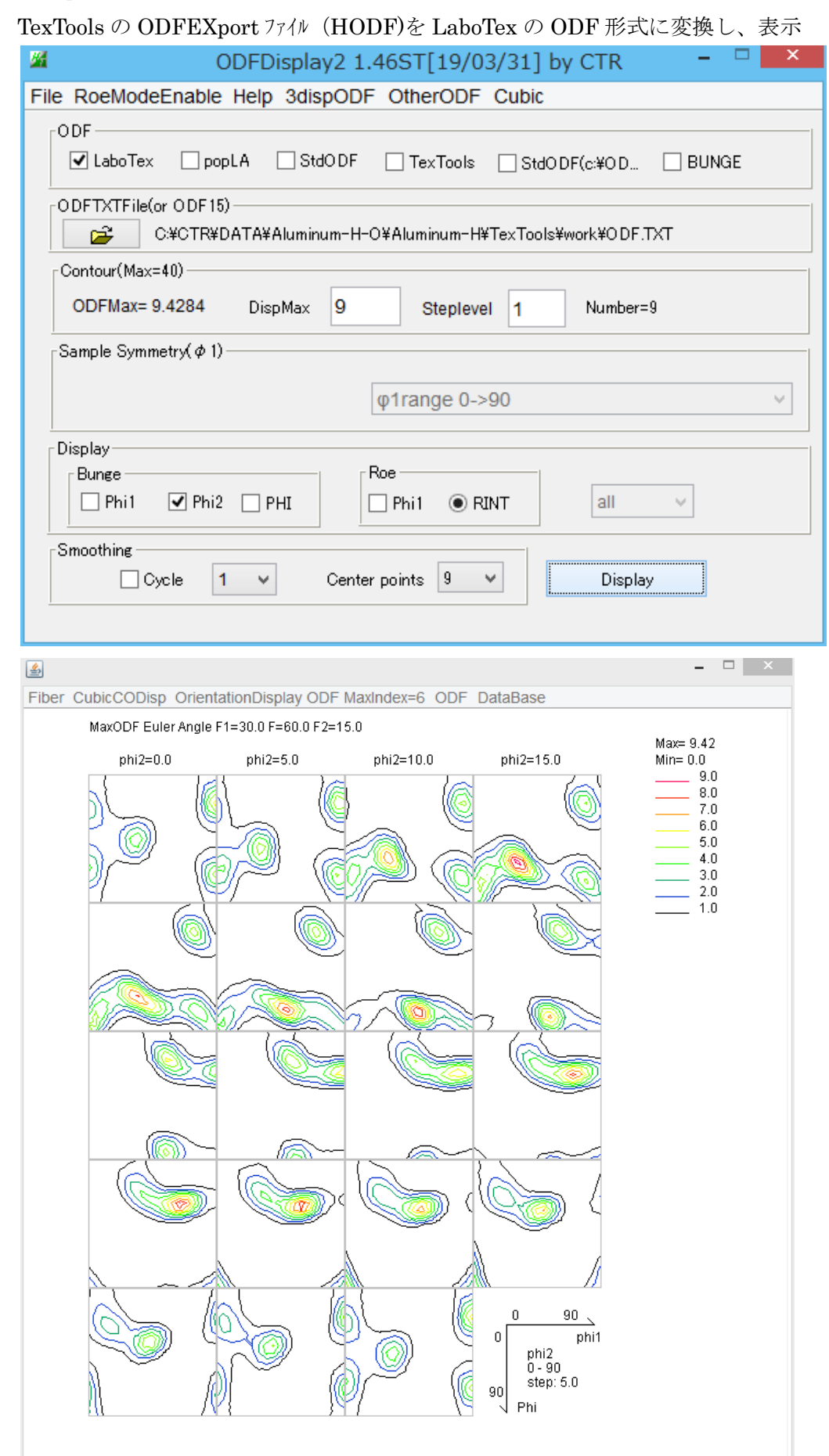

機能詳細は、ODFDisplay2説明書を参照してください。

# GPODFDisplayソフトウエア

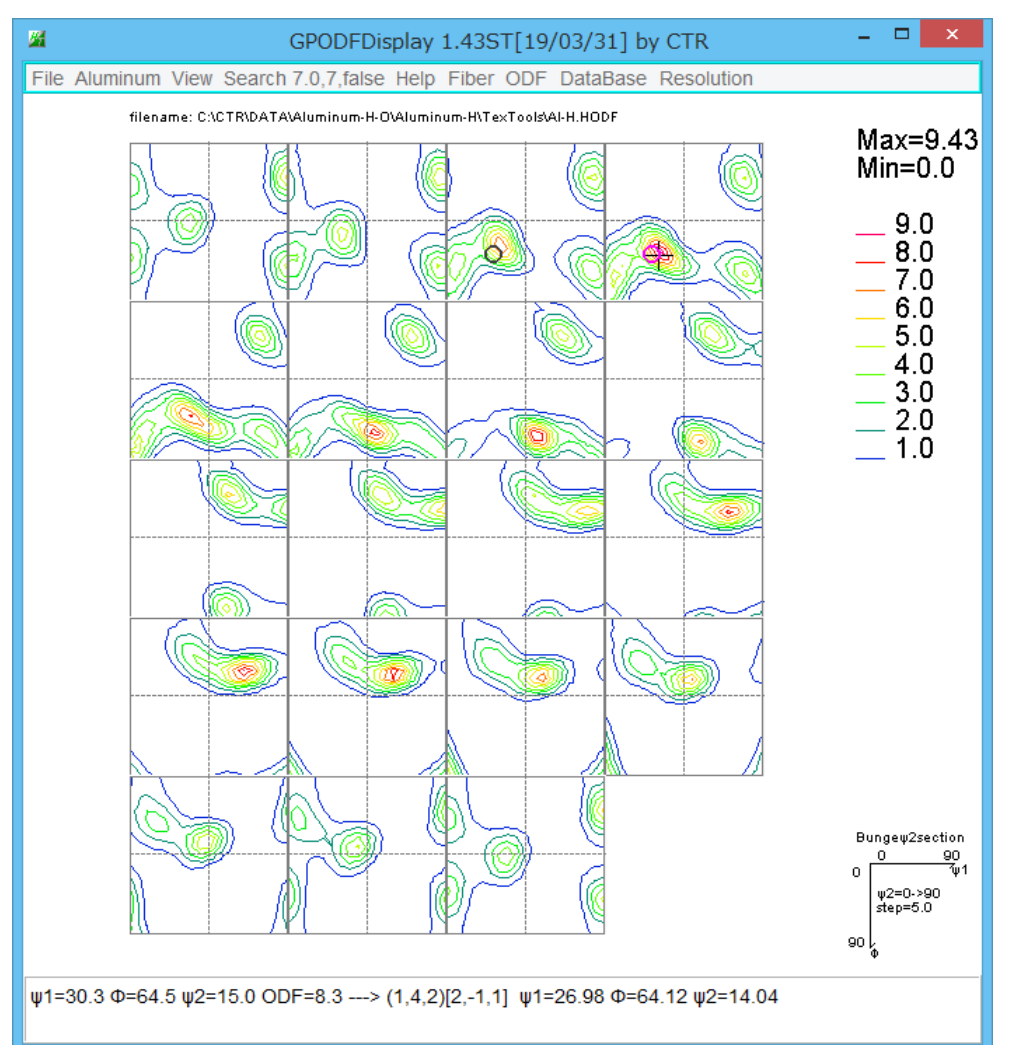

入力データは HODF を LaboTex の TXT ファイル形式に変換 機能詳細は、GPFD i splay説明書を参照してください。

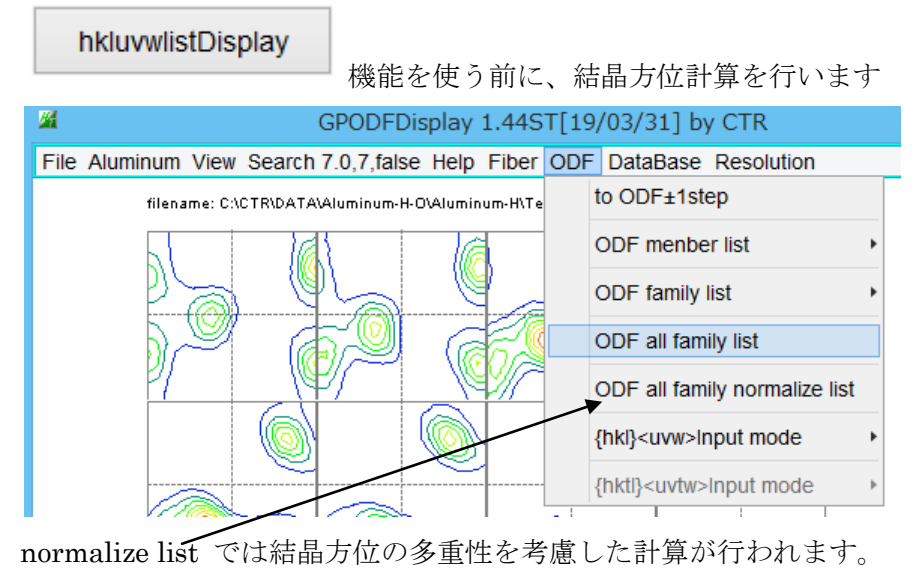

方位によって、4:2:1の方位を0.5:1:2の係数で計算します。

## 結晶方位計算

#### 結晶方位計算結果のグラフ表示hkluvwlistDisplayで表示

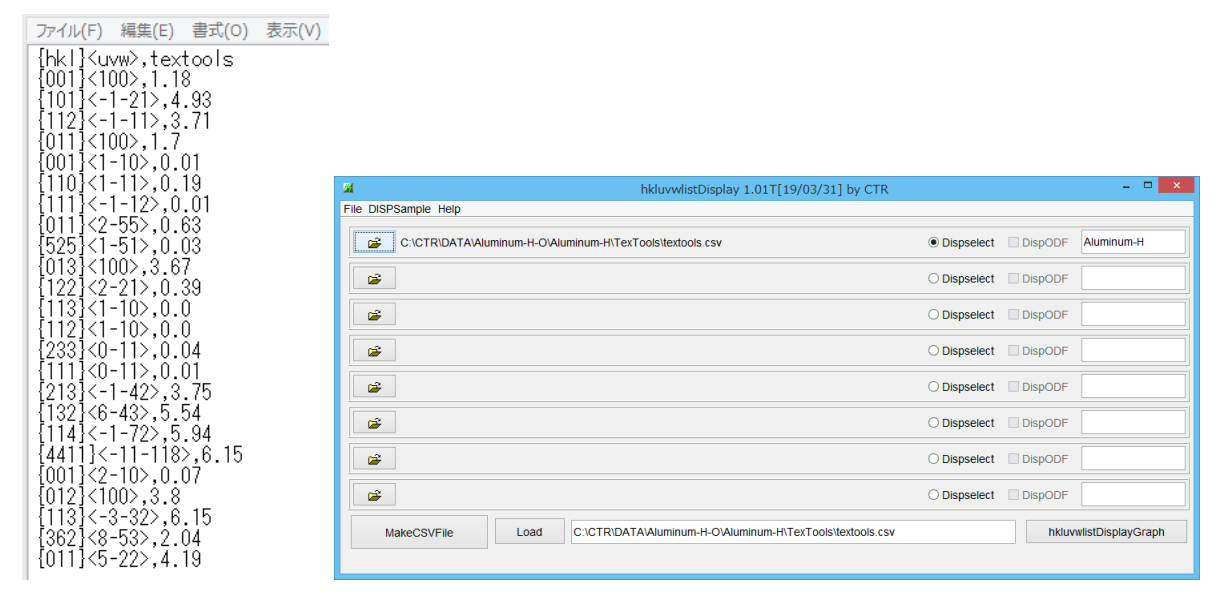

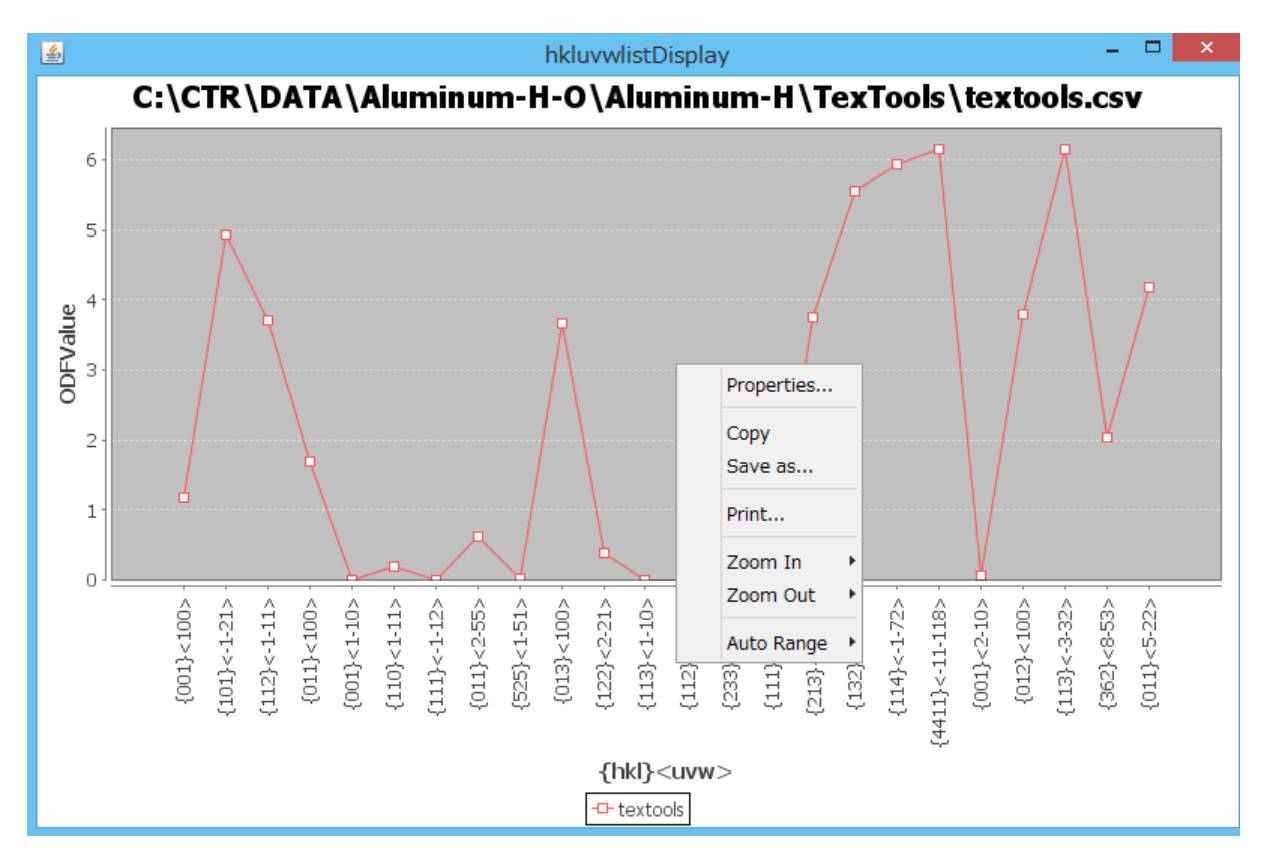

hkluvuwlistDisplayでは最大8Fileの表示、印刷が可能

#### Normalize データ

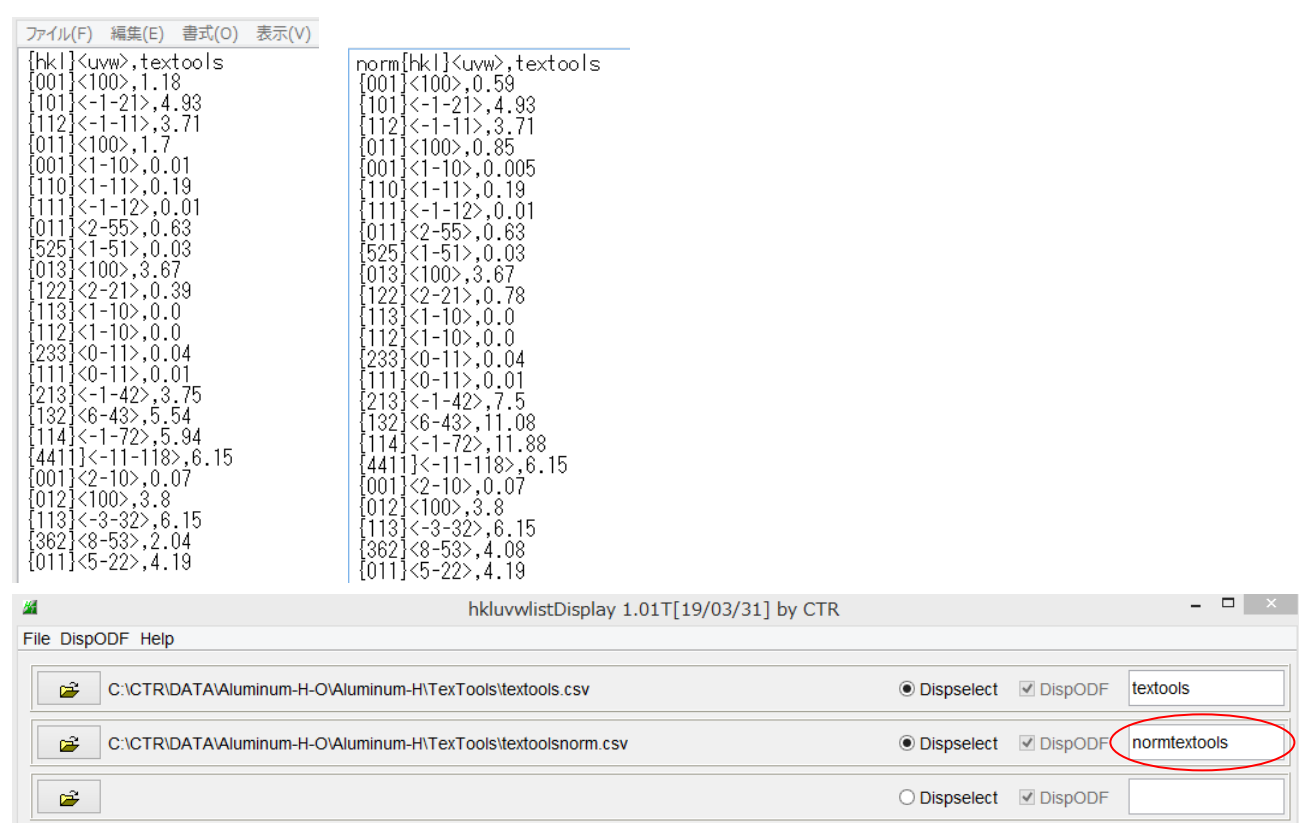

### 多重性を考慮したnormデータも表示

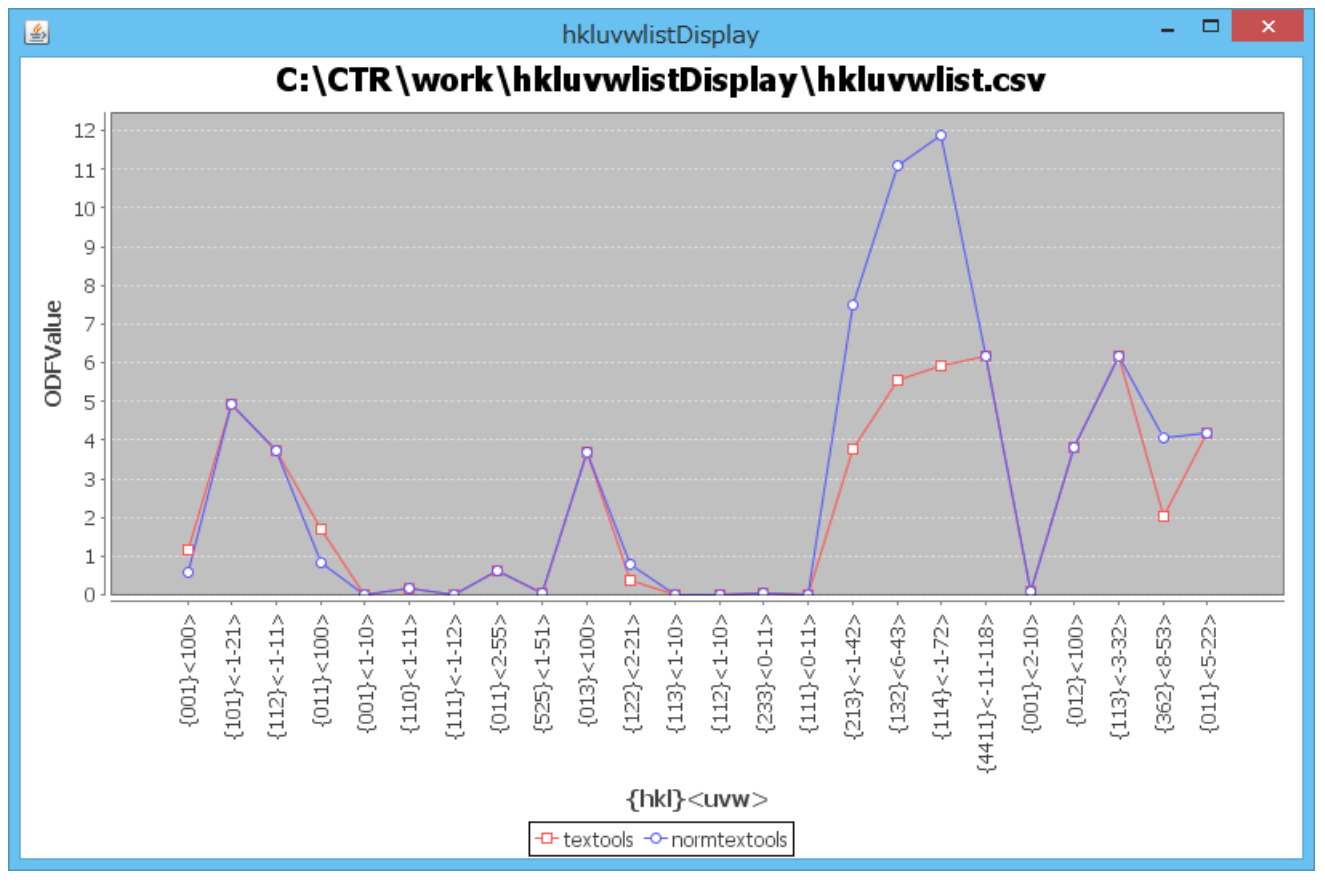

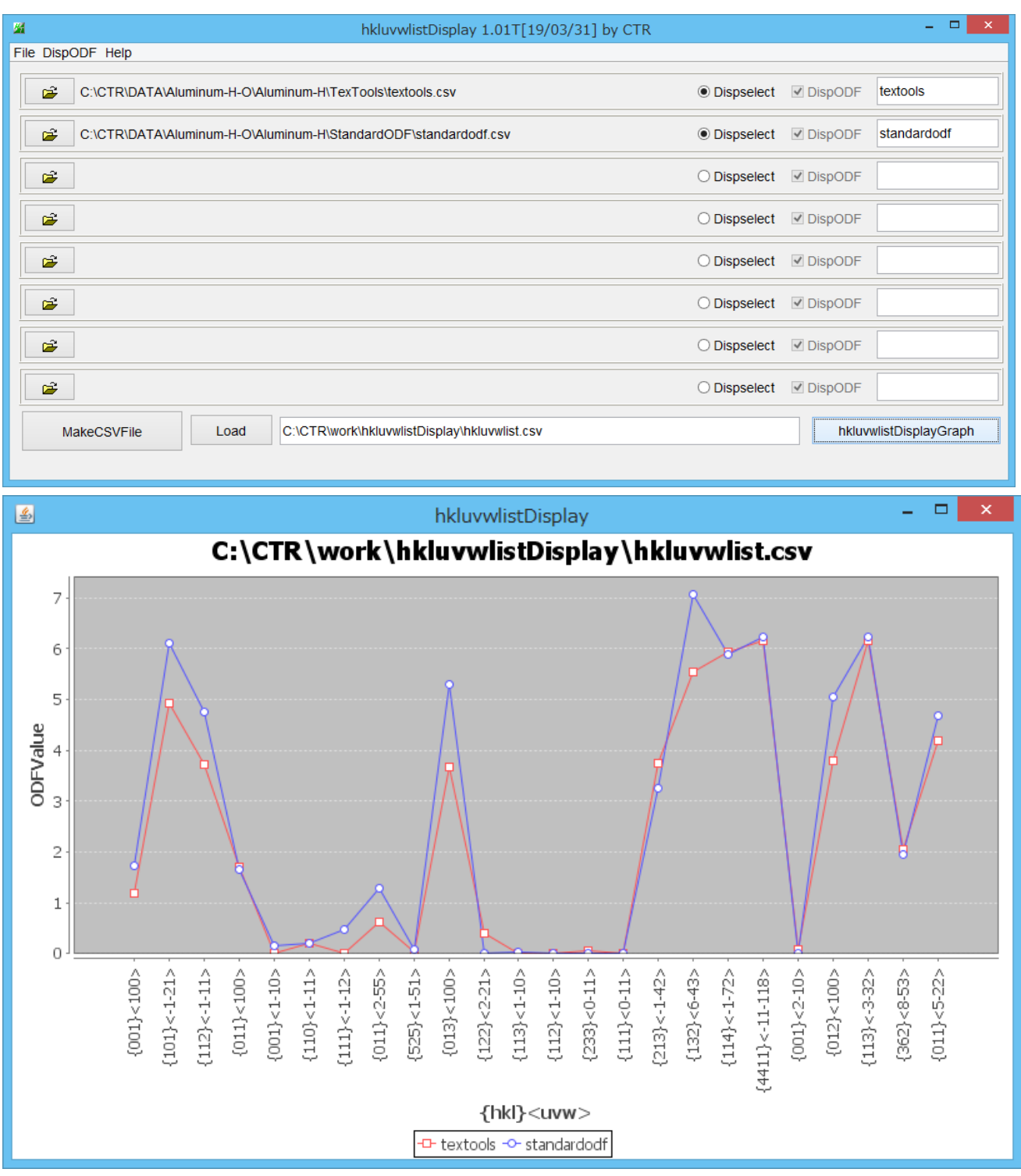

同一ODFで別の試料を解析した表示も同一の手順で可能になります。